# Chrono RF Afstandsbediening Handleiding voor de installateur

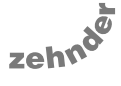

Handleiding voor de gebruiker z.o.z.

always around you

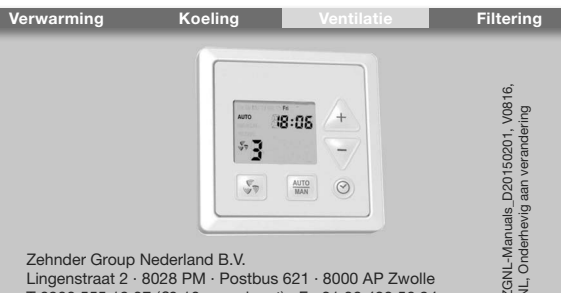

Zehnder Group Nederland B.V.

Lingenstraat 2 · 8028 PM · Postbus 621 · 8000 AP Zwolle T 0900 555 19 37 (€0.10 per minuut) · F +31 38 422 56 94 ventilatie@zehnder.nl · www.zehnder.nl

## Inhoudsopgave

| Installatie mechanisch  | 3                                                                                                    |
|-------------------------|----------------------------------------------------------------------------------------------------|
| In bedrijf nemen        | 5                                                                                                    |
| 2.1 ComfoFan S R        | 5                                                                                                    |
| 2.2 WHR RF              | 5                                                                                                    |
| 2.3 Bediening aanmelden | 7                                                                                                    |
| 2.4 Bediening instellen | 8                                                                                                    |
| Technische gegevens1    | 4                                                                                                    |
| Veiligheid 1            | 6                                                                                                    |
|                         | Installatie mechanisch<br>In bedrijf nemen<br>2.1 ComfoFan S R<br>2.2 WHR RF<br>2.3 Bediening aanmelden<br>2.4 Bediening instellen<br>Technische gegevens |

#### 1. Installatie mechanisch

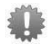

Een RF signaal kan door verschillende oorzaken verstoord worden, zowel grote metalen objecten als RF signalen.

Kies de plaats van de bediening zo, dat zich geen grote metalen objecten rondom het ventilatie-unit en de bediening bevinden.

Plaats de bediening in de verblijfsruimte op een voor de gebruiker toegankelijke locatie. Bij voorkeur naast de woonkamerthermostaat.

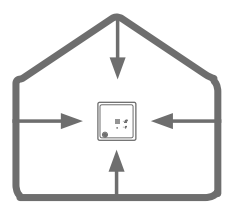

- 1. Sluit de voedingskabel aan op de bediening.
- 2. Monteer de achterzijde in de inbouwdoos.

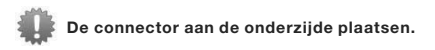

- Monteer de connector van het front op de print in de achterzijde.
- 4. Klik het front op de achterzijde.

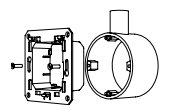

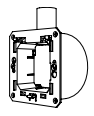

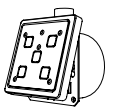

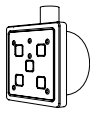

4 - NL

2. In bedrijf nemen

## 2.1 ComfoFan S R

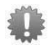

Zet alle DIP-switches op "Aan" behalve DIP-switch 6.

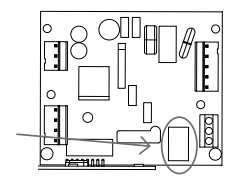

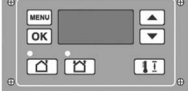

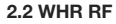

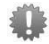

Stel menu P850 in op "1". Laat menu P851 op "0" staan.

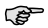

Menu P852 t/m menu P855 kunnen op de Reset waarden blijven staan.

|              |                                     | Waarden |      |       |
|--------------|-------------------------------------|---------|------|-------|
| Vol-<br>gnr. | Omschrijving<br>RF ingang 1         | Min.    | Max. | Reset |
| 850          | 0= RF afwezig;<br>1 = RF aanwezig   | 0       | 1    | 0     |
| 851          | 0= RF sturen;<br>1 = RF regelen     | 0       | 1    | 0     |
| 852          | setpoint RF (regelen)               | 0       | 100  | 50    |
| 853          | min. RF instelling                  | 0       | 99   | 0     |
| 854          | max. RF instelling                  | 0       | 100  | 100   |
| 855          | 0= RF positief;<br>1= RF negatieve. | 0       | 1    | 0     |
| 856          | uitlezen RF                         | 0       | 100  | -     |

# 2.3 Bediening aanmelden

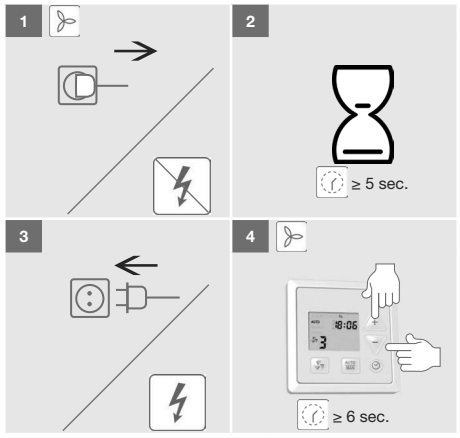

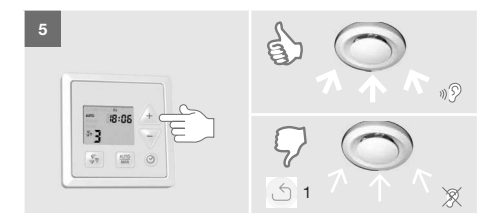

# 2.4 Bediening instellen

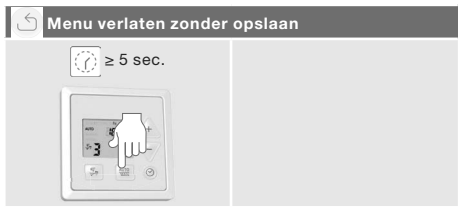

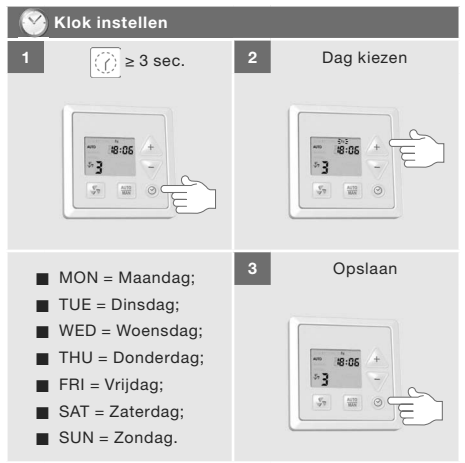

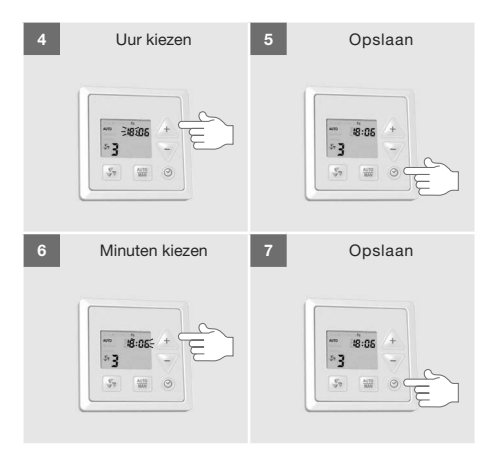

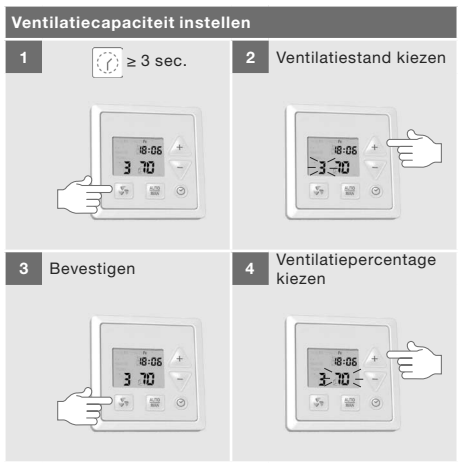

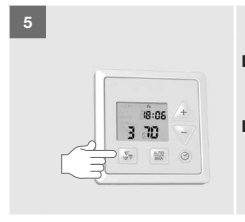

- Kort drukken = opslaan en terug keren naar stap 2;
- Lang drukken (≥ 3 sec) = opslaan en afsluiten.

#### Standaard ventilatieprogramma

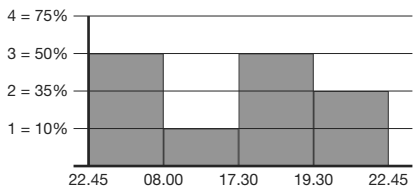

12 - NL

# RESET

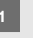

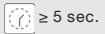

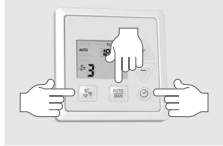

Volgende zaken worden naar fabrieks instellingen gereset:

Klok;

- Ventilatieprogramma;
- Ventilatiecapaciteit.

## 3. Technische gegevens

| Voedingsspanning                  | 230V ±10%,<br>enkelfase, 50Hz           |
|-----------------------------------|-----------------------------------------|
| Minimum omgevingstem-<br>peratuur | -10°C                                   |
| Maximum omgevingstem-<br>peratuur | +40°C                                   |
| Luchtvochtigheid (continu)        | 85% (elektronica),<br>niet condenserend |
| IP-classificatie                  | IP44 (Zone 2)                           |

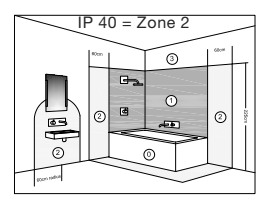

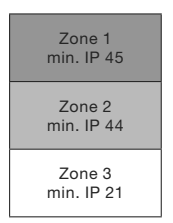

14 - NL

#### Maatschets

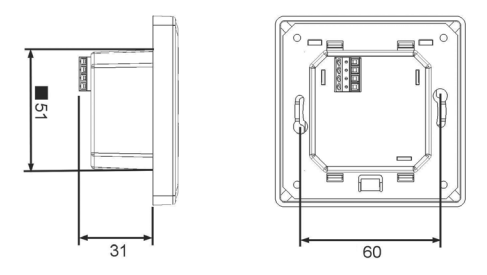

## Schakelaar combinatie mogelijkheden

Niet alle combinaties van schakelaars en sensoren zijn mogelijk. Laat u door Zehnder informeren naar de mogelijkheden.